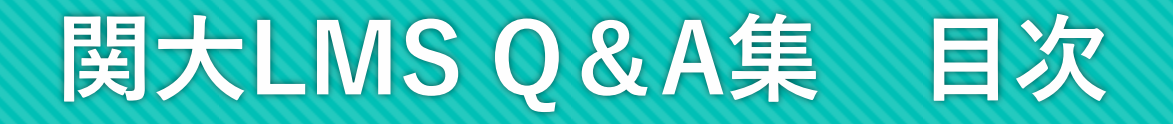

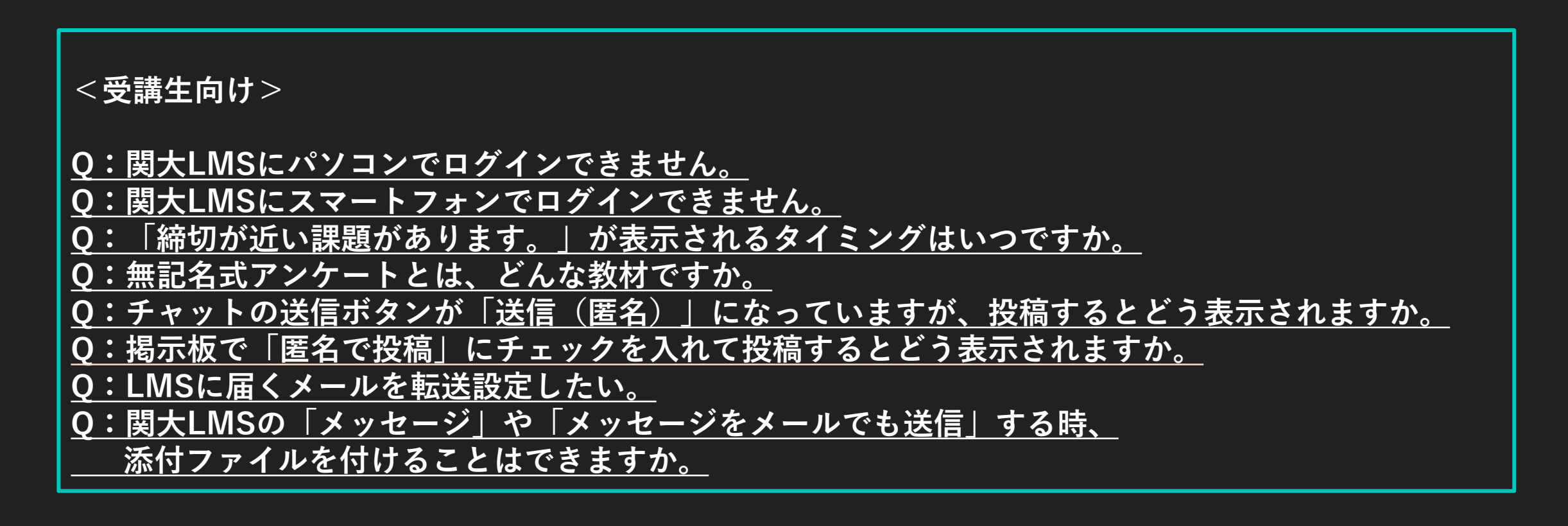

### Q: 関大LMSにパソコンでログインできません。

### A:ID・パスワードを入力する際、以下の点をご確認ください。

 ・大文字/小文字が正しく切り替えて入力されているか。
・キーボードの「Caps Lock」や「Num lock」が解除されているかどうか (されていない場合は、正しく文字が入力されない場合があります)。
・半角文字で入力されているか (全角文字で入力されているとログインできません。例:半角文字「abc」全角文字「abc」)。
確認方法は、パソコンのキーボードの「Num Lock」「Caps Lock」「Scroll Lock」のランプが、 それぞれ消えて(解除されて)いるかどうかで確認できます。

「関大LMS」のログインID/パスワードは「インフォメーションシステム」と同じものです。

### Q: 関大LMSにスマートフォンでログインできま せん。

### 

#### A:まずID・パスワードに入力間違いがないか、今一度ご確認ください。

以前に打ち間違いやパスワードを変更した場合、スマートフォンのブラウザのフォームデータ(一度ID を入力すると、次から入力しなくても自動的に入力してくれる機能)もしくは履歴に、間違った情報、 過去のパスワード が残っている可能性があります。 その場合はお使いのスマートフォンのブラウザの「設定」で、「プライバシーとセキュリティ」等の項 目から、フォームデータを消去し、履歴を一度消去して、再度ログインしてみてください。

※スマートフォンやブラウザにより、その表記は違いますので、お使いのスマートフォンでの上記方法 は、ご自身でお調べください 。

# Q:「締切が近い課題があります。」が表示され タイミングはいつですか。

<u>▲Topへ</u>

### A:「テスト」「レポート」「アンケート」教材のうち、締切が1週間以内となった教材がある場合に 表示されます。

# Q:無記名式アンケートとは、どんな教材ですか。

A:アンケート教材で、「無記名式」となっている場合、教員へは、回答者(学生)とその回答内容 (結果)が紐づかなくなります。

### Q:チャットの送信ボタンが「送信(匿名)に なっていますが」、投稿するとどう表示されます か。 ▲Top~

A:他の学生には投稿者名が表示されません。ただし、コースの担当社員には投稿者名が表示されます。

# Q:掲示板で「匿名で投稿」にチェックを入れて 投稿するとどう表示されますか。

<u> ∆Top</u> ∧

A:教員や学生には、投稿者名が表示されません。

### Q:LMSに届くメールを転送設定したい。

A: 関大LMSのコースに届くメールを転送したい場合は、 「アカウント情報の変更」からメールアドレスを追加することができます。

【関大LMSに転送先アドレスを追加する】

- 1. 関大LMSにログインし、右上氏名をクリック、 「アカウント情報の変更」を選択。
- 2. 各メールアドレスの間を「,」で区切り、メールアドレスを入力、「更新」ボタンをクリック。
- 3. 反映させるために、一度関大LMSからログアウト。
- 4. 再度関大LMSヘログインし、任意のコースを選択して「メッセージ」から「メッセージをメールで も送信」にチェックを入れ、自分宛にテストメールを送って確認する。

なお、登録された学外のメールアドレス宛にも転送されますが、そのアドレスから返信はできません。 返信が必要な場合はLMSのコースヘログインし、「メッセージ」から「返信」を選択するか、 発信者のアドレス等を本文に入れることをお勧めします。

Q:関大LMSの「メッセージ」や「メッセージを メールでも送信」する時、添付ファイルを付ける ことはできますか。

#### A:はい。ファイルを添付することができます。

添付するファイルサイズには、次のような容量制限があります。

関大LMSの「メッセージ」では、おおよそ【300MB】までの添付ファイルを送信することができます。 しかし、[メッセージ作成] 画面の最下部にある [メッセージをメールでも送信] にチェックを入れた場合、「メッセージ」とあわせて「メール」が送信されますが、 メール送信の仕様により、おおよそ【10MB】までの添付ファイルしか送ることができなくなります のでご注意ください。

なお、いずれの場合であっても、ファイルは1つしか添付することができません。